# Digitaal Wedstrijd Formulier

Handleiding voor de teller

Het Digitaal Wedstrijd Formulier (afgekort : DWF) is de moderne manier van het registreren van wedstrijden in de Nederlandse volleybalcompetitie. Met behulp van het DWF zijn alle wedstrijdgegevens en uitslagen snel up-to-date.

Na de introductie in 2013 en de daarop volgende verbeteringen, stappen we vanaf seizoen 2017-2018 met de volledige zaalcompetitie helemaal over op DWF via de versie 'Resultaat invoeren'.

Het bekende papieren formulier komt daarmee te vervallen!

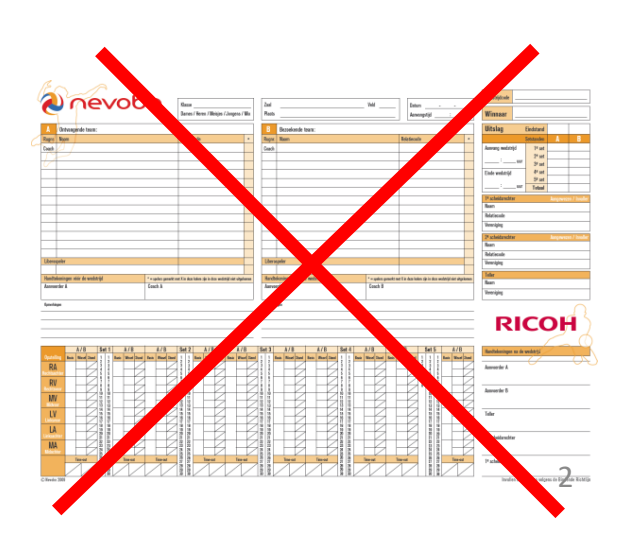

# DWF gebruiken, hoe doe je dat ?

- Inloggen op Nevobo-site / DWF
- Wat moet je doen voorafgaand aan de wedstrijd
- Wat moet je doen tijdens de wedstrijd
- Wat moet je doen na afloop van de wedstrijd

# Inloggen op Nevobo-site / DWF (1)

Het DWF is te vinden op de Nevobo website <u>www.volleybal.nl</u>.

Om met het DWF te kunnen werken, moet je op die website inloggen met je Nevobo-account.

Als je nog geen account hebt, kun je die éénmalig en eenvoudig aanmaken.

Daarbij heb je je **Nevobo relatiecode** (je spelersnummer) nodig, dus houd deze bij de hand. Dit nummer staat op je spelerskaart, en ook in de map die de zaalwacht heeft.

# Inloggen op Nevobo-site / DWF (2)

Ga naar www.volleybal.nl en kies 'Inloggen'

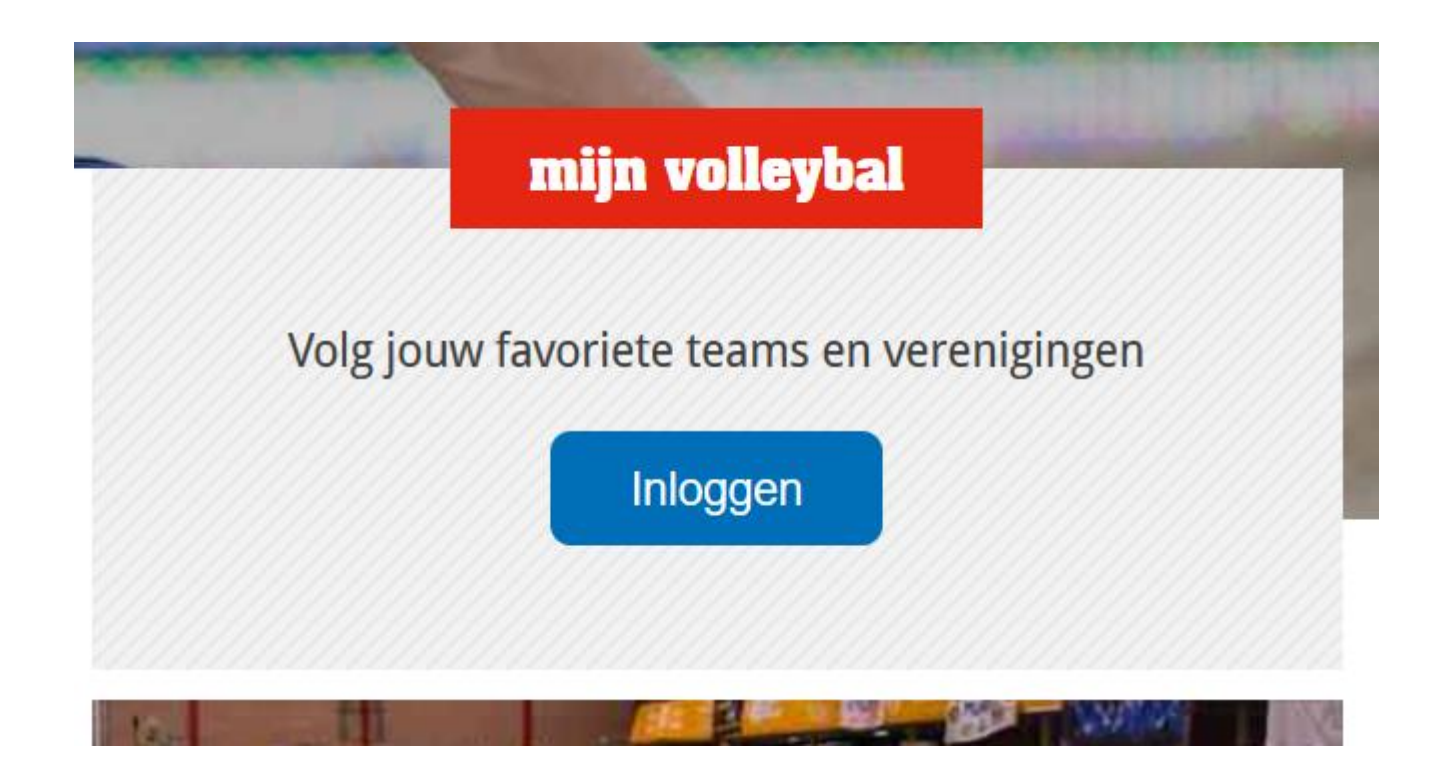

# Inloggen op Nevobo-site / DWF (3)

Als je NOG GEEN account hebt, klik dan op [ Registreren > ]

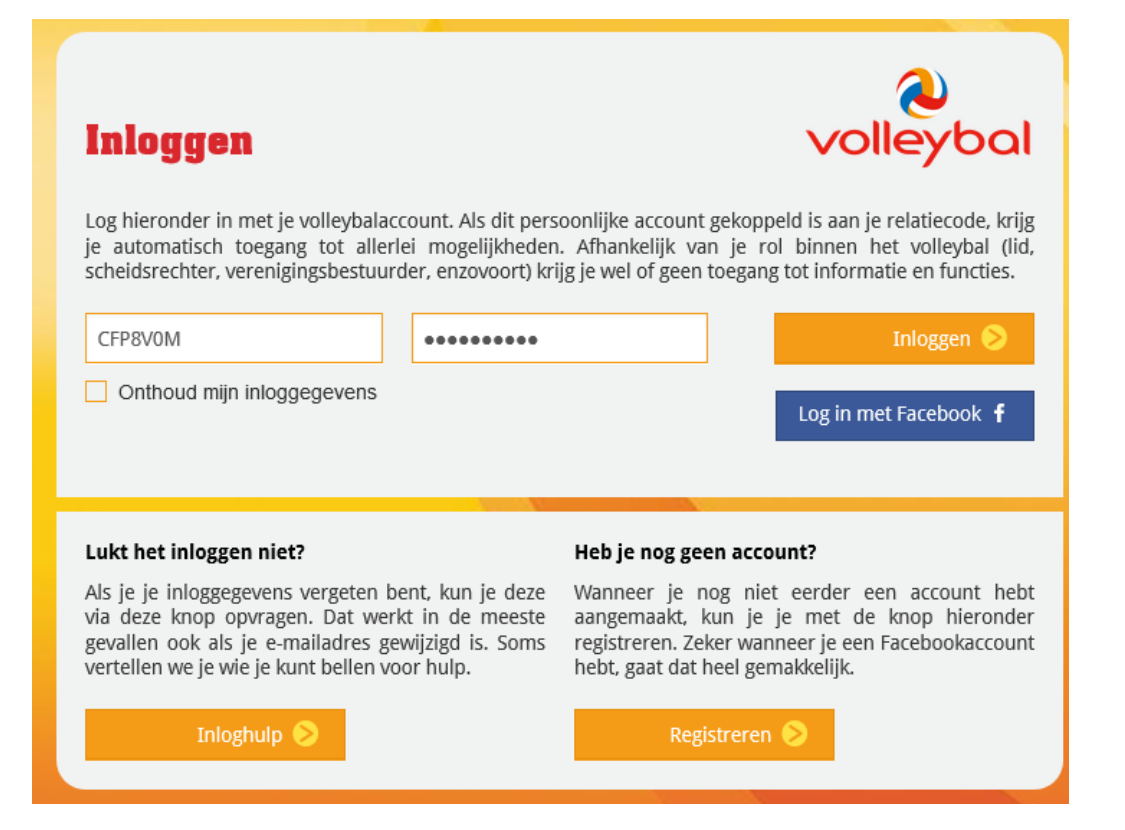

# Inloggen op Nevobo-site / DWF (4)

Vul de gevraagde gegevens in:

- Lid : Ja
- Nevobo-relatiecode
- Geboortedatum
- E-mailadres
- Gewenste Wachtwoord (2x)

Klik vervolgens op [ Registreren > ].

Hierna is je account aangemaakt en kun je er mee inloggen op de website / DWF

| Nieuw account                                                                                                    |                          | volleybal  |  |  |  |  |  |  |
|----------------------------------------------------------------------------------------------------|--------------------------|------------|--|--|--|--|--|--|
| Om gebruik te kunnen maken van de diensten en producten van de Nevobo, zoals bijvoorbeeld het kunnen instellen van favoriete teams, vragen we eenmalig aanvullende gegevens. Deze zijn bedoeld om onze producten en diensten te verbeteren en zullen niet aan derden worden verstrekt. |                          |            |  |  |  |  |  |  |
| Ben je lid van een volleybalvereniging? 💿 Ja 🔿 Nee                                                                                                    |                          |            |  |  |  |  |  |  |
| Wat is je Nevobo-relatiecode?                                                                                                    | CCW1Z6B Dat weet ik niet |            |  |  |  |  |  |  |
|                                                                                                    | Geboortedatum            | Waarom?    |  |  |  |  |  |  |
|                                                                                                    | E-mailadres              |            |  |  |  |  |  |  |
| Wachtwoord                                                                                                    | ••••••                   | Herhalen 4 |  |  |  |  |  |  |
|                                                                                                    | Registreren 📎            |            |  |  |  |  |  |  |

# Inloggen op Nevobo-site / DWF (5)

Als je een account hebt, vul je Gebruikersnaam + Wachtwoord in, en klik ernaast op [ Inloggen > ]

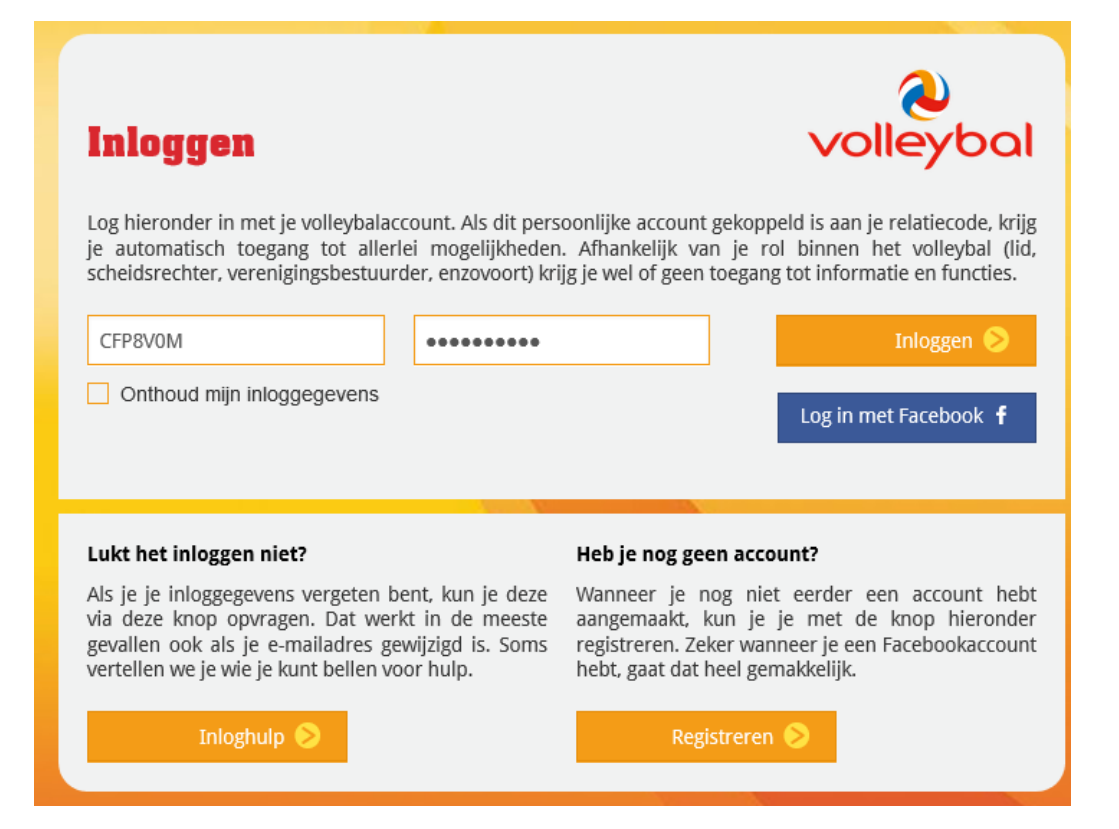

# Voor de wedstrijd (1)

- Inloggen naar DWF via [mijn volleybal]
  - Als je bent ingelogd op <u>www.volleybal.nl</u>, klik dan rechtsboven op je naam
  - Selecteer DWF in het drop-down-menu
- Rechtstreeks inloggen naar DWF via dwf.volleybal.nl

# Voor de wedstrijd (2)

| Login                                       |  |
|---------------------------------------------|--|
|                                             |  |
| Inloggen met je volleybal.nl-account        |  |
| Inloggen                                    |  |
| <br>Nog geen account? Direct registreren    |  |
| Download gratis dè officiële competitie App |  |

# Voor de wedstrijd (3)

Je krijgt een overzicht van alle wedstrijden van één team, of van alle teams.

Klik op de wedstrijd die je wilt gaan tellen / invoeren.

|                                   |            | Digitaal wedstrijd formulier                 |   |   |
|-----------------------------------|------------|----------------------------------------------|---|---|
| Wedstrijden                       | Uitslagen  |                                              |   |   |
| ter op team <b>Toon alle we</b> d | strijden 🗸 |                                              |   |   |
|                                   |            | 9 september 2017                             |   |   |
|                                   |            | VC Speek HS 1 17.00 F V V HS 1               |   |   |
|                                   |            |                                              |   |   |
|                                   |            | 23 september 2017                            |   |   |
|                                   |            | E.V.V. HS 1 18:30 Ecare Apollo 8 HS          | 1 | 0 |
|                                   |            | 30 september 2017                            |   |   |
|                                   | Springer   | ndal-Set-Up`65 HS 1 <b>18:30</b> E.V.V. HS 1 |   | 0 |
|                                   |            | 7 aktebor 2017                               |   |   |

A nevobo

Eric Sprokkereef

# Voor de wedstrijd (4)

Als er nog geen spelers bij een team staan, klik dan op de knop [standaardteam ophalen]: hiermee worden de spelers geselecteerd die door de vereniging voor het betreffende team zijn opgegeven.

Doe dit voor beide teams.

Komen er nog steeds geen spelers te staan, dan moeten ze er handmatig bij worden gezocht.

Begin daarom tijdig!

|                                               | (T)opduik       | ers HS 3     | 13:0     | 0 Ne              | tsmashers                            | HS 4                  |            |
|-----------------------------------------------|-----------------|--------------|----------|-------------------|--------------------------------------|-----------------------|------------|
| WEDSTRIJDCOE                                  | E: 2c15d741300  | POULE: DEMO  | LOCATIE: | VELD: 1           | DATUM: Zaterda                       | g 19 Augustus 2017 13 | ::00       |
|                                               |                 |              | Spelers  | i                 |                                      |                       | -          |
| nr. Naam Relatiecodo<br>Standaardteam ophalen | e Geb.datu      | m ID akkoord | 1        | Rugnr. Naam       | Relatiecode<br>am ophalen            | Geb.datum             | ID akkoord |
| Minimaal 5 spelers<br>Er is geen aanvoerde    | r geselecteerd. |              |          | Minima<br>Er is g | aal 5 spelers<br>een aanvoerder gese | electeerd.            |            |
| Opmerkingen                                   |                 |              |          | Opmerkingen       |                                      |                       |            |

# Voor de wedstrijd (5)

Teller in samenwerking met aanvoerders en coaches :

- controleren de spelers op het DWF en vullen deze indien nodig aan
- controleren de ingevulde rugnummers en vullen deze eventueel aan
- controleren de naam van de coach onder het tabblad 'Begeleiding'
- vullen scheidsrechter en teller in bij de wedstrijd onder het tabblad 'Officials van deze wedstrijd'

#### Voor de wedstrijd (6)

Als de aanvoerders en coaches klaar zijn met het controleren en eventueel aanpassen van de teamsamenstelling, dan geeft de scheidsrechter akkoord door het bolletje 'ID akkoord' achter elke speler en begeleider aan te vinken.

|        |                     | (T)opduikers        | HS 3 13                 | :00    | Netsmas           |                       |            |
|--------|---------------------|---------------------|-------------------------|--------|-------------------|-----------------------|------------|
| Rugnr. | Naam                | Relatiecode Geb.dat | um ID akkoord           | Rugnr. | Naam              | Relatiecode Geb.datum | ID akkoord |
| 2      | Basisspeler, Test   | AABBT06             | $\bigcirc$              | 1      | Basisspeler, Test | AACCT01               | $\bigcirc$ |
| 3      | Basisspeler, Test   | AMBBT07             | $\bigcirc$              | 2      | Basisspeler, Test | AACCT02               | $\bigcirc$ |
| 5      | Basisspeler, Test   | AABBT03             |                         | 3      | Basisspeler, Test | AACCT03               | $\bigcirc$ |
| 7      | Basisspeler, Test   | AABBT01             | ( )                     | 4      | Basisspeler, Test | AACCT04               | $\bigcirc$ |
| 9      | Basisspeler, Test   | AABBT05             | $\bigcirc$              | 5      | Basisspeler, Test | AACCT05               | $\bigcirc$ |
| 12     | Basisspeler, Test   | AABBT02             | $\bigcirc$              | 6      | Basisspeler, Test | AACCT06               | $\bigcirc$ |
| 23     | Basisspeler, Test   | AABBT04             | $\bigcirc$              | 7      | Basisspeler, Test | AACCT07               | $\bigcirc$ |
| Sp     | elers beheren       | Geef r              | ninimaal 5 ID's akkoord | 8      | Basisspeler, Test | AACCT08               | $\bigcirc$ |
| Sta    | Indaardteam opnieuv | v ophalen           |                         | 9      | Basisspeler, Test | AACCT09               | $\bigcirc$ |

Voor de wedstrijd (7)

Het DWF is nu voor de wedstrijd voldoende ingevuld. Je hebt het pas weer nodig na de wedstrijd!

## Tijdens de wedstrijd (1)

Tijdens de wedstrijd maken we gebruik van een nieuw vereenvoudigd papieren wedstrijdformulier.

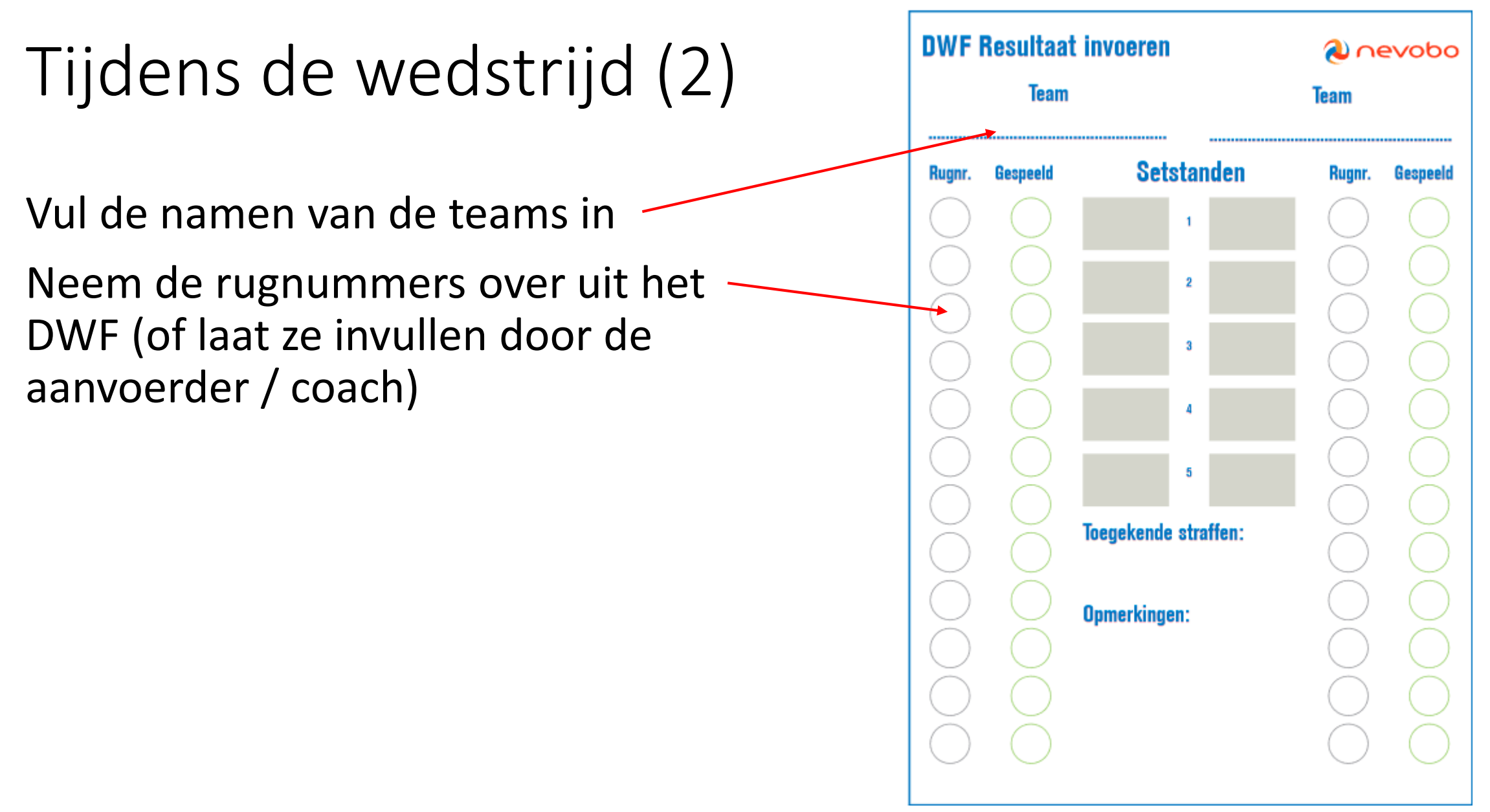

#### Tijdens de wedstrijd (3)

Houd bij welke spelers er gespeeld hebben. Dit doe je door eenmalig een vinkje te zetten in het bolletje 'Gespeeld' als een speler in het veld heeft gestaan. De controle wordt uitgevoerd bij wissels en aan het begin van elke set.

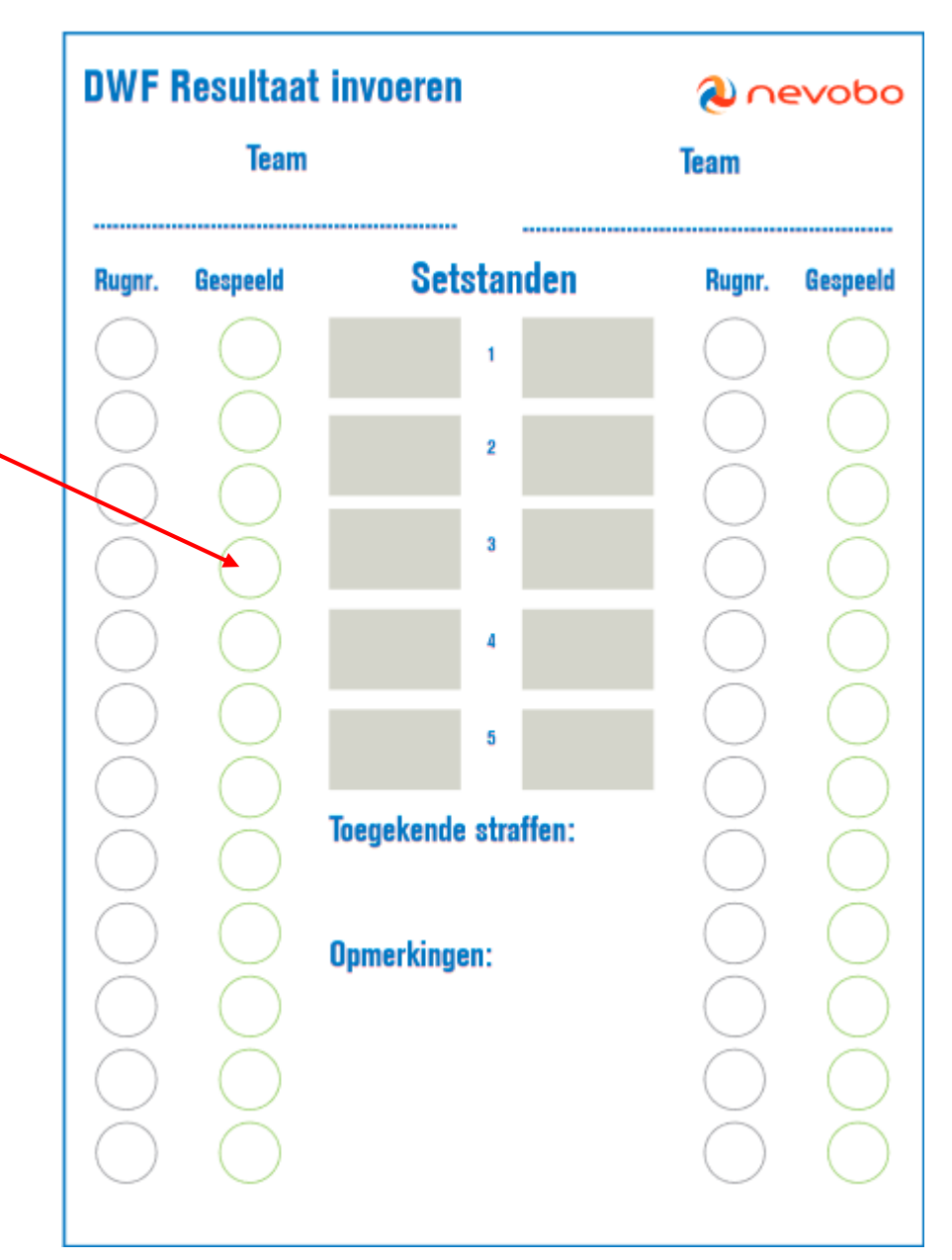

# Tijdens de wedstrijd (4)

Houd bij welke straffen er door de scheidsrechter zijn uitgedeeld.

Noteer dit door het opschrijven van vereniging, set, setstand, rugnummer en het soort straf. Voorbeeld: **EVV, Set 1, 17-16, 28, Geel**  **DWF Resultaat invoeren** 💫 nevobo Team Team Setstanden Gespeeld Gespeeld Rugnr. Ruanr. **Toegekende straffen: Opmerkingen:** 

# Tijdens de wedstrijd (5)

Noteer de eindstand van elke set

Je hoeft dus niet meer bij te houden:

- Opstellingen
- Punten tijdens een set
- Wissels
- Time-Outs

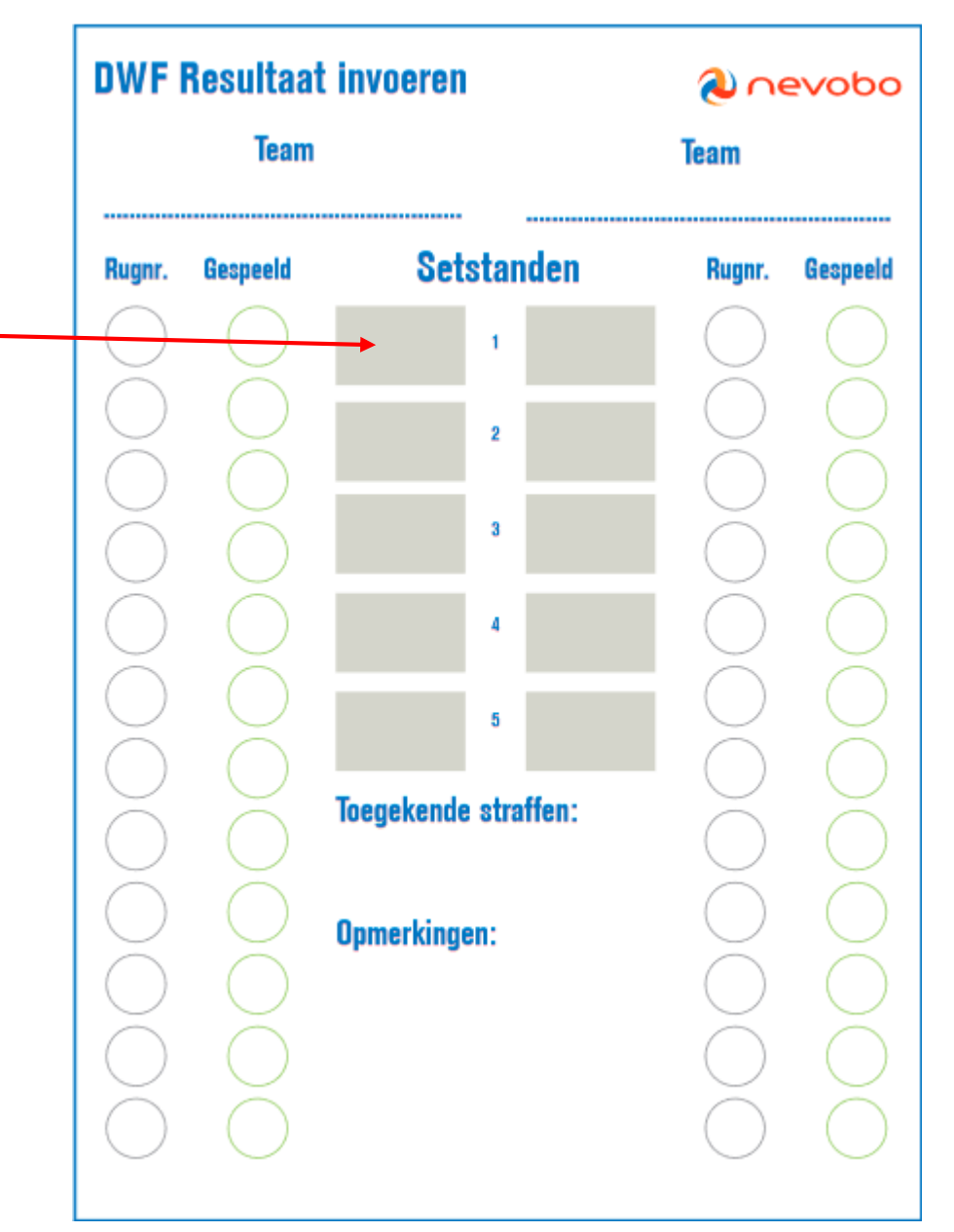

# Na de wedstrijd (1)

Teller in samenwerking met scheidsrechter en aanvoerders

- Klik in het DWF op 'Resultaat invoeren'

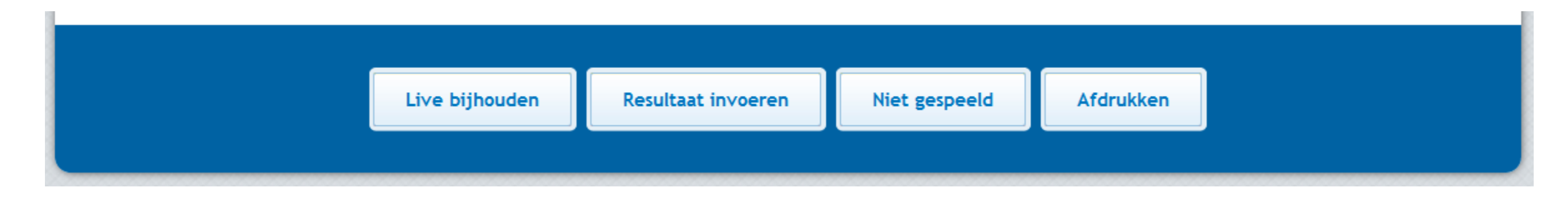

- Dit kan alleen als de teamsamenstellingen door de scheidsrechter zijn goedgekeurd en er een scheidsrechter en teller zijn ingevoerd!

# Na de wedstrijd (2)

Teller in samenwerking met scheidsrechter en aanvoerders

 Setstanden van de wedstrijd worden ingevuld en de spelers die gespeeld hebben worden aangevinkt.

| (T)opduikers HS 3 0 - 0 Netsmashers HS 4                                                      |                      | (T)opduikers HS       | 3 0          | - 0 Netsmas         | hers HS 4             |              |
|-----------------------------------------------------------------------------------------------|----------------------|-----------------------|--------------|---------------------|-----------------------|--------------|
| WEDSTRIJDCODE: 240f4111400 POULE: DEMO LOCATIE: VELD: 1 TIJD: Zaterdag 19 Augustus 2017 14:00 |                      |                       | Spelers      | gespeeld            |                       | _            |
| Setstanden van deze wedstrijd                                                                 | Rugnr. Naam          | Relatiecode Geb.datum | Uitgekomen   | Rugnr. Naam         | Relatiecode Geb.datum | Uitgekomen   |
| Setstanden van deze wedstrijd                                                                 | 2 Basisspeler, Test  | AABBT06               | $\checkmark$ | 1 Basisspeler, Test | AACCT01               | $\bigcirc$   |
|                                                                                               | 3 Basisspeler, Test  | AABBT07               | $\odot$      | 2 Basisspeler, Test | AACCT02               | $\bigcirc$   |
|                                                                                               | 5 Basisspeler, Test  | AABBT03               | $\bigcirc$   | 3 Basisspeler, Test | AACCT03               | $\bigcirc$   |
|                                                                                               | 7 Basisspeler, Test  | AABBT01               | $\bigcirc$   | 4 Basisspeler, Test | AACCT04               | $\bigcirc$   |
|                                                                                               | 9 Basisspeler, Test  | AABBT05               | $\bigcirc$   | 5 Basisspeler, Test | AACCT05               | $\bigcirc$   |
|                                                                                               | 12 Basisspeler, Test | AABBT02               | $\bigcirc$   | 6 Basisspeler, Test | AACCT06               | $\bigcirc$   |
|                                                                                               | 23 Basisspeler, Test | AABBT04               | $\bigcirc$   | 7 Basisspeler, Test | AACCT07               | $\checkmark$ |
| 0 totaal 0                                                                                    |                      |                       |              | 8 Basisspeler, Test | AACCT08               |              |
| 0 - 0                                                                                         | Opmerkingen          |                       |              | 9 Basisspeler, Test | AACCT09               | $\bigcirc$   |

# Na de wedstrijd (3)

Teller in samenwerking met scheidsrechter en aanvoerders

- Aanvoerders klikken op hun bolletje voor akkoord
- Scheidsrechter geeft eveneens akkoord
- Hierna kan er gedrukt worden op 'Versturen' en wordt de uitslag direct verwerkt door de Nevobo.

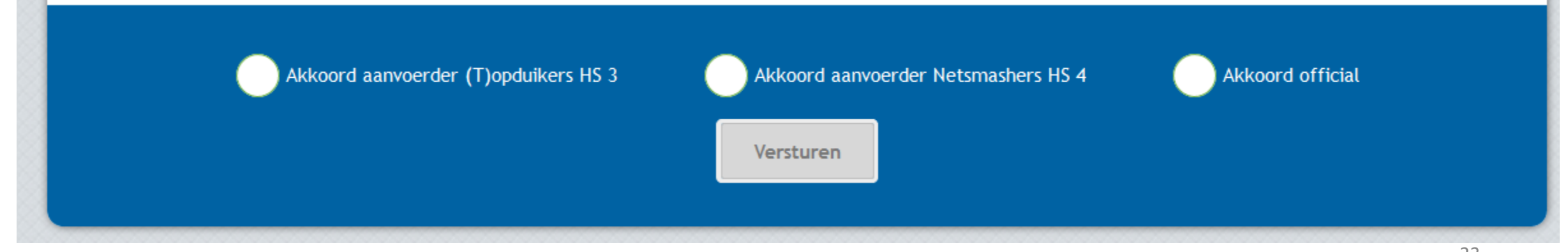